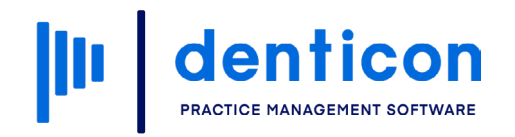

Introduction to Denticon - Clinical

# Lab Tracking

# 

## Contents

| Booking a Lab Delivery Appointment | 3  |
|------------------------------------|----|
| Reviewing Lab Cases                | 10 |
| Checking-in a Lab Case             | 14 |
| Running a Lab Cost Report          | 19 |

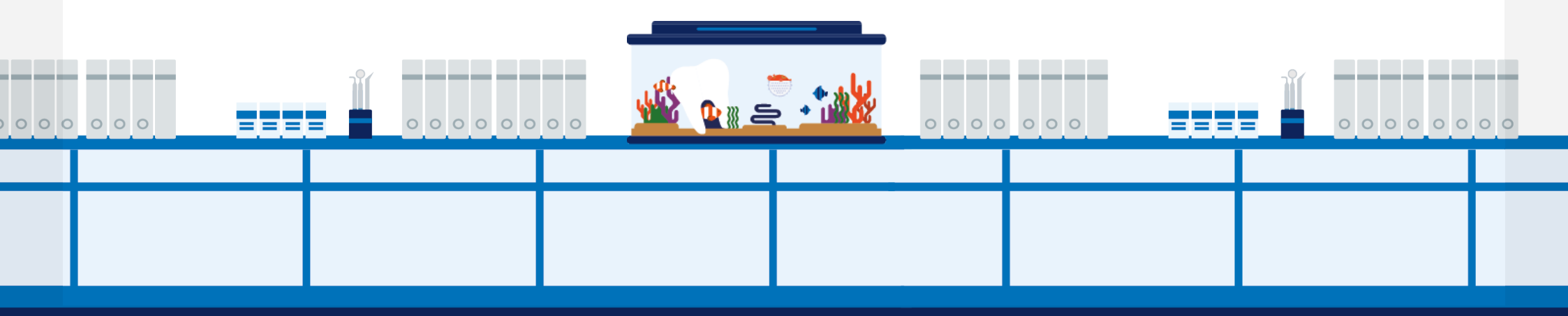

# Booking a Lab Delivery Appointment

Report

#### Step 1

My Page

TICKLER

۲

FROM

Jenny L

Lina Oh

Scheduler Patient •

From the main Denticon window, click **Scheduler** in the toolbar.

Transactions •

SUBJECT

Dipase call Rru

PHONE

Please call Regi... 949-332-2194

🛗 🔠 � 🖻 🛄 🕅 🖾 🕹 🖧 民 🖃 兽

Charting •

#### Step 2

Right-click on an **open time slot** in the Scheduler and select **Add New Appointment**.

| Daily View by 1 | user-viewOffi                   | ce: Smile Solutio   | ns - Sched \$0 | 00 1\$0 001    |                                      | Monday Nove  | mber 21 2022    |                                      |
|-----------------|---------------------------------|---------------------|----------------|----------------|--------------------------------------|--------------|-----------------|--------------------------------------|
| User-view: Oh   | & Hygiene                       |                     |                |                |                                      | nonday, nove |                 |                                      |
| 4               | Oh, Lir<br>LingMa<br>Smile Solu | ng<br>ain<br>utions |                | (<br>L<br>Smil | Dh, Ling<br>Ling Side<br>e Solutions |              |                 | Sanchez, Ma<br>Hyg1<br>Smile Solutio |
| 08:00am         | Implants                        |                     | Emerg          | ency           |                                      |              | Recall/Reca     | are                                  |
| :10             |                                 |                     |                |                | _                                    |              |                 |                                      |
| :30             |                                 |                     |                |                |                                      |              |                 |                                      |
| :40             |                                 |                     |                |                |                                      |              |                 |                                      |
| :50             |                                 |                     | 6              |                |                                      |              |                 |                                      |
| 09:00am         | Crown/Bridge                    |                     |                | Add New App    | ointment                             | J-           | Recall/Reca     | are                                  |
| :10             |                                 |                     |                | Search Quick   | -Fill                                | _            |                 |                                      |
| :30             |                                 |                     | Emor           | Paste          |                                      |              | Pacall/Pac      |                                      |
| :40             |                                 |                     | Liner          |                |                                      |              | i tecali/i teca |                                      |
| :50             |                                 |                     |                |                |                                      |              |                 |                                      |
| 10:00am         | Endodontic                      |                     |                |                |                                      |              | Recall/Reca     | are                                  |
| :10             |                                 |                     |                |                |                                      |              |                 |                                      |
| :20             |                                 |                     |                |                |                                      |              |                 |                                      |
| -40             |                                 |                     | Posto          | otivo          |                                      |              |                 |                                      |
| :50             |                                 |                     | Resto          | auve           |                                      |              |                 |                                      |
| 11:00am         | Restorative                     |                     |                |                |                                      |              | Perio           |                                      |
| :10             |                                 |                     |                |                |                                      |              |                 |                                      |
| :20             |                                 |                     |                |                |                                      |              |                 |                                      |

#### Step 3

Step 4

Enter the patient's last name followed by a comma and the patient's first name, then click **Search**.

Select the **patient**, then click **Add**.

| Scheduler Patient Views Smile                                                                                                    | le Solutions [ 00]                                                                                                    |                       |
|----------------------------------------------------------------------------------------------------|----------------------------------------------------------------------------------------------------|-----------------------|
| to to to to to to to                                                                                                    |                                                                                                    |                       |
| New Appointment                                                                                                    |                                                                                                    | PGID :4363 / OID :100 |
| <ul> <li>Add new appointment for Jones, Bonnie</li> <li>Add new appointment for Jones family</li> <li>Existing Patient</li> <li>New Patient</li> <li>Block Appointment</li> <li>Quick Fill List</li> </ul> | e Selected Appointment Slot Details Date and Time 21 Nov 2022 08:50 AM 0 mins. Office Smile Solutions Provider Oh, Ling Operatory LingSide |                       |
|                                                                                                    | Add Cancel                                                                                                    |                       |
| Find Existing Patient                                                                                                    |                                                                                                    |                       |
| Search By                                                                                                    | Morgan,Susan Search                                                                                                    |                       |
| Last Name OSSN                                                                                                    | Pat. ID Name Gender SSN Phone Birthdate Age Resp. ID Chart# Pat.                                                                           | . Type Office         |
| ○ First Name     ○ Resp. ID                                                                                                    | 198         Morgan, Susan         F         949-632-1479 (H)<br>949-632-1479 (C)         2/10/1965         57         165                  | Smile Solutions       |
| $\odot$ Home Phone $\odot$ Pat. ID                                                                                                    |                                                                                                    |                       |
| ○ Work Phone ○ Chart#                                                                                                    |                                                                                                    |                       |
| ○ Cell Phone ○ Birthdate                                                                                                    |                                                                                                    |                       |
| □ Incl. Inactive                                                                                                    |                                                                                                    |                       |
| Search In:                                                                                                    |                                                                                                    |                       |
|                                                                                                    |                                                                                                    |                       |

| Scheduler Patier    | nt Views                                                                |                                 |                 |                                                                                                    |                                         |                                    |                                                                              |
|---------------------|-------------------------------------------------------------------------|---------------------------------|-----------------|----------------------------------------------------------------------------------------------------|-----------------------------------------|------------------------------------|------------------------------------------------------------------------------|
| 🖥 🗒 🕑 I             | 8                                                                       |                                 |                 |                                                                                                    |                                         |                                    |                                                                              |
| Add/Edit Appointmen | t                                                                       |                                 |                 |                                                                                                    |                                         |                                    |                                                                              |
|                     | Patient: Morgan, Susa<br>(H): 949-632-1479<br>(C): 949-632-1479<br>(W): | n<br>BD : 2/10/1965<br>ID : 198 |                 | Туре                                                                                                    | Age/Sex:<br>First Visit:<br>Last Visit: | 57 / F<br>10/17/2022<br>10/17/2022 | <b>Responsible:</b> I<br>Balance: 758.7<br>Est Ins: 497.5<br>Est Pat: 261.25 |
| Operatory Lin       | ngSide 🗸                                                                | Date                            | 11/21/2022      | V                                                                                                    | 🗌 Lab                                   | Creative                           | e Dental L 🗸                                                                 |
| Status Sc           | heduled 🗸                                                               | Starts At                       | 08:50 V AM V    | <ul> <li>Image: A start of the start of the start of</li></ul> | Lab Cost                                |                                    | 0.00                                                                         |
| Prod. Type .U       | nspecifi 🗸                                                              | Duration                        | 10              | ~                                                                                                    | Sent on                                 |                                    |                                                                              |
| Missed Cano         | celled                                                                  | Patient Pref. Prdr.             | LING : Oh, Ling |                                                                                                    | Due on                                  |                                    |                                                                              |
| Notes               | Add Notes Macro                                                         | Campaign ID                     |                 |                                                                                                    | Recvd. or                               | ı                                  |                                                                              |
|                     |                                                                         |                                 |                 |                                                                                                    | No Known Co                             | oncerns or Issues, A               | nkles Swell                                                                  |
|                     |                                                                         |                                 |                 |                                                                                                    |                                         |                                    |                                                                              |
| Treatments          |                                                                         |                                 | Quick Save      | Save Cha                                                                                                    | ange Provider                           | DPS Ins. Verifica                  | ation                                                                        |
|                     |                                                                         |                                 |                 |                                                                                                    |                                         |                                    |                                                                              |
|                     |                                                                         |                                 |                 |                                                                                                    |                                         |                                    |                                                                              |
|                     | (                                                                       |                                 |                 |                                                                                                    |                                         |                                    |                                                                              |
|                     |                                                                         |                                 |                 |                                                                                                    |                                         |                                    |                                                                              |
|                     |                                                                         |                                 |                 |                                                                                                    |                                         |                                    |                                                                              |
|                     |                                                                         |                                 |                 |                                                                                                    |                                         |                                    |                                                                              |
| Tx Plans Quick      | Add                                                                     |                                 |                 |                                                                                                    |                                         |                                    |                                                                              |
|                     |                                                                         |                                 |                 |                                                                                                    | Add                                     |                                    |                                                                              |
| ⊡ <u>Tx</u> Plan 1  |                                                                         |                                 |                 |                                                                                                    |                                         |                                    |                                                                              |
| Phase 1             |                                                                         |                                 |                 |                                                                                                    |                                         |                                    |                                                                              |
| ZD0100 14           | 4 Deliver/Seat Crown Diac                                               | gnosed (LING: Oh, Ling)         |                 |                                                                                                    |                                         |                                    |                                                                              |
| Phase 2             |                                                                         |                                 |                 |                                                                                                    |                                         |                                    |                                                                              |

#### Lab Tracking 5

#### Step 5

In the Tx Plans tab, select the **delivery procedure** from the treatment plan and click **Add**.

#### Step 6

Set the appropriate **Production Type** and **Duration**.

#### Step 7

Check the **Lab** box and choose the appropriate lab.

**Note:** The Lab Cost can be added if it is known, or it can be added later once a case has been received.

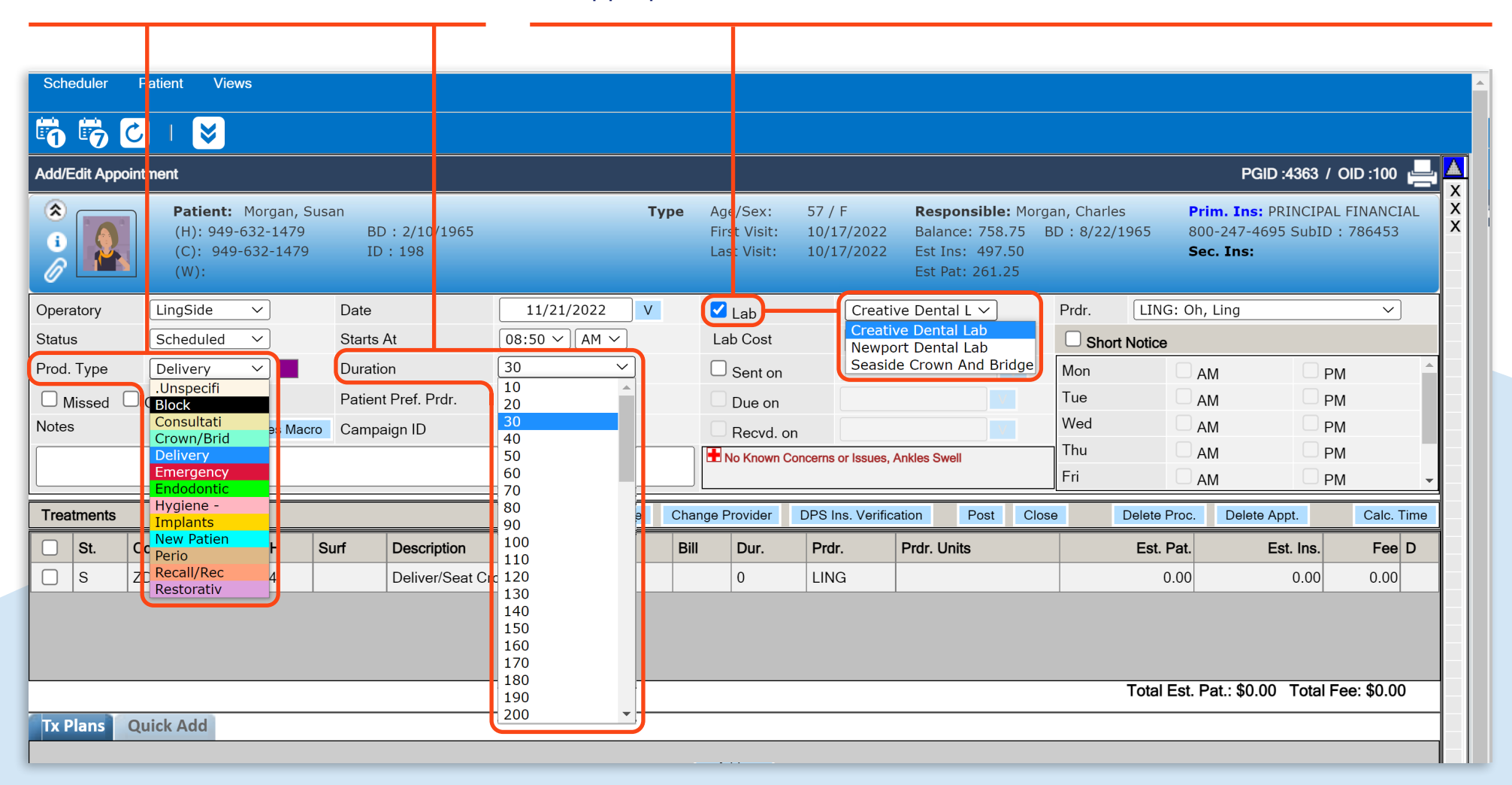

#### Step 8

Check the **Sent on** box and click the **V** to open the calendar to specify when the case is being sent out.

| Тур          | e       | Age,                  | /Sex:              | 57 /   | F    |            | Re         | spon          | sible:   | Morg       | an, i    | Charl    | les   |           | Prim. 1           |
|--------------|---------|-----------------------|--------------------|--------|------|------------|------------|---------------|----------|------------|----------|----------|-------|-----------|-------------------|
|              |         | First                 | : /isit:<br>/isit: | 10/1   | 7/20 | )22<br>)22 | Bal<br>Est | ance:<br>Ins: | 758.7    | '5 E<br>10 | 3D :     | 8/22     | 2/19  | 965       | 800-24<br>Sec. Ir |
|              |         | Labe                  | . Iorer            | 10,1   | ,,   |            | Est        | Pat:          | 261.2    | 5          |          |          |       |           |                   |
| 11/21/2022 V |         |                       | ab                 |        | Cre  | ativ       | e Dent     | tal L 丶       | ~        |            | Pro      | dr.      |       | LING:     | Oh, Linc          |
| 50 V AM V    |         | Lab                   | Cost               |        |      |            |            | 0.0           | 0        |            |          | Shc      | ort N | lotice    |                   |
| ~            | Sent on | nt on 11/7/2022 V Mon |                    |        |      |            |            | on            |          |            | AM       |          |       |           |                   |
| a : Oh, Ling |         |                       | Due on             |        | <    | Wk.        | >          | < 2 V         | Nks.     | > <        | 6 M      | ons      | >     | 0         | AM                |
|              |         | F                     | Recvd. on          |        | <    |            | N          | ov 🗸          | 202      | 2 🗸        |          |          | >     | (         | AM                |
|              |         | 🛨 No                  | Known Co           | ncerns |      | Sun        | Mon        | Tue           | Wed      | Thu        | Fri      | Sat      | ٦     | 0         | AM                |
|              |         |                       |                    |        |      | 30         | 31         | 1             | 2        | 3          | 4        | 5        |       |           | AM                |
| Save         | Char    | nge Pro               | ovider             | DPS li |      | 6<br>13    | 7<br>14    | 8<br>15       | 9<br>16  | 10<br>17   | 11<br>18 | 12<br>10 | 0     | elete Pro | oc. De            |
|              | Bill    |                       | Dur.               | Prd    |      | 20         | 21         | 22            | 23       | 24         | 25       | 26       |       | Est. Pa   | at.               |
|              |         |                       | 0                  | LIN    |      | 27         | 28         | 29            | 30       | 1          | 2        | 3        |       | 0.0       | 00                |
|              |         |                       |                    |        |      | 4          | 5          | 6             | 7        | 8          | 9        | 10       |       |           |                   |
|              |         |                       |                    |        |      |            | roday      | /: Tue        | e, Oct 2 | 25, 20     | 022      |          |       |           |                   |
|              |         |                       |                    |        |      |            |            |               |          |            |          |          |       |           |                   |
|              |         |                       |                    |        |      |            |            |               |          |            |          |          | Т     | Fotal Es  | st. Pat.:         |
|              |         |                       |                    |        |      |            |            |               |          |            |          |          |       |           |                   |
|              |         |                       |                    |        |      |            |            |               |          |            |          |          |       |           |                   |
|              |         |                       |                    |        |      |            |            |               |          |            |          |          |       |           |                   |

#### Step 9

Check the **Due on** box and click the **V** to open the calendar to specify when the case is due back to the office.

| Туре        | Age/ Sex:    | 57 /           | F                | Re            | spons              | ible:           | Morga                | an, (            | Charl          | es     | F           | Prim. I  |
|-------------|--------------|----------------|------------------|---------------|--------------------|-----------------|----------------------|------------------|----------------|--------|-------------|----------|
|             | Last Visit:  | 10/1           | 7/2022           | Est<br>Est    | : Ins:<br>: Pat: 2 | 497.5<br>261.25 | 0                    |                  | 0/22           | ./ 1 3 | S           | ec. In   |
| 1/21/2022 V | ✓ Lab        |                | Creative         | e Den         | tal L 丶            | 2               |                      | Pro              | dr.            | + N    | LING: O     | h, Ling  |
|             | n            | 11,            | /7/20            | 22            | V                  |                 | Mo                   | on she           | ort r          |        | AM          |          |
| : Oh, Ling  |              | )              | < Wk             | 10/20         | )22<br>< 2 V       | V<br>/ks        | )                    | Tu<br>6 M        | e<br>ons       | >      |             | AM<br>AM |
|             | Recvd.       | on<br>Concerns | <                |               | lov ~              | 202             | 2 ~                  | 0 111            |                | >      |             | AM       |
| Save Char   | nge Provider | DPS II         | <b>Sun</b><br>30 | <b>Mon</b> 31 | Tue<br>1           | Wed<br>2        | Thu<br>3             | Fri<br>4         | Sat<br>5       |        | elete Proc. | AM<br>De |
| Bill        | Dur.         | Prd            | 6<br>13          | 7<br>14       | 8<br>15            | 9<br>16         | 10<br>17             | 11<br>18         | 12<br>19       |        | Est. Pat.   |          |
|             | 0            | LIN            | 20<br>27         | 21<br>28      | 22<br>29           | 23<br>30        | 24<br>1              | 25<br>2          | <b>26</b><br>3 |        | 0.00        |          |
|             |              |                | 4                | 5<br>Toda     | 6<br><b>y: Tue</b> | 7<br>, Oct 2    | 8<br>2 <b>5, 2</b> 0 | 9<br>) <b>22</b> | 10             |        |             |          |
|             |              |                |                  |               |                    |                 |                      |                  |                | -      | Total Est.  | Pat.: \$ |
|             |              |                |                  |               |                    |                 |                      |                  |                |        |             |          |

#### Step 10

**Save** the appointment. This will revert the screen back to the Scheduler.

| Sch               | eduler                                                                                                    | Patient Views |           |          |                 |                 |            |                           |                                      |                                    |                                                               |                                               |                       |                                         |                                                              |                           |
|-------------------|----------------------------------------------------------------------------------------------------|---------------|-----------|----------|-----------------|-----------------|------------|---------------------------|--------------------------------------|------------------------------------|---------------------------------------------------------------|-----------------------------------------------|-----------------------|-----------------------------------------|--------------------------------------------------------------|---------------------------|
| 6                 | 6                                                                                                    | ८ ∣ 📚         |           |          |                 |                 |            |                           |                                      |                                    |                                                               |                                               |                       |                                         |                                                              |                           |
| Add/E             | Edit Appo                                                                                                    | intment       |           |          |                 |                 |            |                           |                                      |                                    |                                                               |                                               |                       |                                         | PGID :4363                                                   | / OID :100                |
| (*)<br>(*)<br>(*) | Patient:         Morgan, Susan           (H):         949-632-1479         BD:         2/10/1965           (C):         949-632-1479         ID:         198           (W):         Unastrony         LingSide         Date         11/21/202 |               |           |          |                 |                 |            | <b>Fype</b> A<br>Fi<br>La | ge/Sex:<br>irst Visit:<br>ast Visit: | 57 / F<br>10/17/2022<br>10/17/2022 | <b>Responsib</b><br>Balance: 75<br>Est Ins: 49<br>Est Pat: 26 | l <b>e:</b> Morga<br>58.75 B<br>97.50<br>1.25 | an, Charl<br>D : 8/22 | les <b>Pr</b><br>2/1965 80<br><b>Se</b> | <b>im. Ins:</b> PRINCIP<br>0-247-4695 SubI<br><b>c. Ins:</b> | AL FINANCIA<br>D : 786453 |
| Opera             | atory                                                                                                    | LingSide      | ~         | Date     |                 | 11/21/2022      | 2 V        |                           | 🛛 Lab                                | Creativ                            | ∕e Dental L ∽                                                 |                                               | Prdr.                 | LING: Oh,                               | , Ling                                                       | ~                         |
| Statu             | S                                                                                                    | Scheduled     | $\sim$    | Starts   | At              | 08:50 V AM      | ~          | L                         | ab Cost                              |                                    | 0.00                                                          |                                               | Sho                   | ort Notice                              |                                                              |                           |
| Prod.             | Туре                                                                                                    | Delivery      |           | Duratio  | on              | 30              | <b>~</b> ] |                           | Sent on                              | 1                                  | L/7/2022                                                      | V                                             | Mon                   | A                                       | M                                                            | PM                        |
|                   | /lissed                                                                                                    | Cancelled     |           | Patien   | t Pref. Prdr.   | LING : Oh, Ling |            |                           | Due on                               | 11                                 | /18/2022                                                      | V                                             | Tue                   | A                                       | M                                                            | PM                        |
| Notes             | S                                                                                                    | Add N         | lotes Mac | ro Campa | aign ID         |                 |            |                           | Recvd. or                            | n                                  |                                                               |                                               | Wed                   | - A                                     | M                                                            | PM                        |
|                   |                                                                                                    |               |           |          |                 |                 |            |                           | No Known C                           | oncerns or Issues,                 | Ankles Swell                                                  |                                               | Thu                   | A                                       | M                                                            | PM                        |
|                   |                                                                                                    |               |           |          |                 |                 |            |                           |                                      |                                    |                                                               |                                               | Fri                   | A                                       | M                                                            | PM                        |
| Trea              | Treatments                                                                                                    |               |           |          |                 | Save            | Change     | Provider                  | DPS Ins. Verifi                      | cation Pos                         | t Close                                                       | e                                             | Delete Proc.          | Delete Appt.                            | Calc. Ti                                                     |                           |
|                   | St.                                                                                                    | Code          | тн        | Surf     | Description     |                 |            | Bill                      | Dur.                                 | Prdr.                              | Prdr. Units                                                   |                                               |                       | Est. Pat.                               | Est. Ins.                                                    | Fee [                     |
|                   | S                                                                                                    | ZD0100        | 14        |          | Deliver/Seat Cr | own             |            |                           | 0                                    | LING                               |                                                               |                                               |                       | 0.00                                    | 0.00                                                         | 0.00                      |

Total Est. Pat.: \$0.00 Total Fee: \$0.00

Tx Plans Quick Add

# The lab delivery appointment has now been saved and is visible on the Scheduler.

Note: In the Scheduler, hovering over the icon containing a lab beaker in the appointment block will reveal additional information, including the name of the lab, the sent date and due date. A received date will also appear if the lab case has been checked in.

| Schedu     | er 🔹 | Patient      | Views •                       | User Views 🔹          | Providers •        | Appt Reports                          | Appt Status • |               | Prod. View                   | Quick Save Vi         | iew Smile So | lutions [100]                            | •         | My Page      |
|------------|------|--------------|-------------------------------|-----------------------|--------------------|---------------------------------------|---------------|---------------|------------------------------|-----------------------|--------------|------------------------------------------|-----------|--------------|
| < 11/      | 21/2 | 2022         | > 🛱                           |                       | 1 📅 1 📆            | 👼 🖸 🗘                                 | 👗 🗊 🛅         | <b>İ</b> IS   | C 🕛 🛛                        |                       | ) 🖪 I 🗑      | Searc                                    | h Patient | Q            |
| Daily View | by u | ser-view     | Off                           | ice: Smile Solutions  | - Sched.\$0.00 [\$ | 0.00]                                 | Monday, Noven | ıber 21, 2022 | 🔲 Hide Menu                  | u 📃 Hide Provider     | Time 4 🗸     |                                          | PGID :436 | 3 / OID :100 |
| User-view  | Oh a | & Hygiene    |                               |                       |                    |                                       |               |               |                              |                       |              |                                          |           |              |
| -          |      |              | Oh, Li<br>LingMa<br>Smile Sol | ing<br>ain<br>lutions |                    | Oh, Ling<br>LingSide<br>Smile Solutio | ns            |               | Sanchez,<br>Hyg<br>Smile Sol | Maria<br>1<br>lutions |              | Hansen, Helen<br>Hyg2<br>Smile Solutions |           | -            |
| 08:00a     | m    | Implants     |                               |                       | Emergenc           | /                                     |               | Recall/Reca   | are                          |                       | Recall/Re    | ecare                                    |           | 08:00am      |
| :10<br>·20 |      |              |                               |                       |                    |                                       |               |               |                              |                       |              |                                          |           | :10          |
| :30        |      |              |                               |                       |                    |                                       |               |               |                              |                       |              |                                          |           | :30          |
| :40        |      |              |                               |                       |                    |                                       |               |               |                              |                       |              |                                          |           | :40          |
| :50        |      |              |                               |                       | X SIN Mor          | gan, Susan [57 / F]                   |               |               |                              |                       |              |                                          |           | :50          |
| 09:00a     | m    | Crown/Bridge |                               |                       | X 🗳 🖻 🛨 L          | ING: Oh, Ling                         |               | Recall/Reca   | are                          |                       | Recall/Re    | ecare                                    |           | 09:00am      |
| :10        |      |              |                               |                       | X 14 Deliver       | Seat Crown                            |               |               |                              |                       |              |                                          |           | :20          |
| :30        |      |              |                               |                       | Emergence          | ſ                                     |               | Recall/Reca   | are                          |                       | Recall/Re    | ecare                                    |           | :30          |
| :40        |      |              |                               |                       |                    | /                                     |               |               |                              |                       |              |                                          |           | :40          |
| :50        |      |              |                               |                       |                    |                                       |               |               |                              |                       |              |                                          |           | :50          |
| 10:00a     | m    | Endodontic   |                               |                       |                    |                                       |               | Recall/Reca   | are                          |                       | Perio        |                                          |           | 10:00am      |
| :10<br>-20 |      |              |                               |                       |                    |                                       |               |               |                              |                       |              |                                          |           | :10          |
| :30        |      |              |                               |                       |                    |                                       |               |               |                              |                       |              |                                          |           | :30          |
| :40        |      |              |                               |                       | Restorative        | Э                                     |               |               |                              |                       |              |                                          |           | :40          |
| :50        |      |              |                               |                       |                    |                                       |               |               |                              |                       |              |                                          |           | :50          |
| 11:00a     | m    | Restorative  |                               |                       |                    |                                       |               | Perio         |                              |                       | Recall/Re    | ecare                                    |           | 11:00am      |
| :10<br>:20 |      |              |                               |                       |                    |                                       |               |               |                              |                       |              |                                          |           | :10          |

# Reviewing Lab Cases

#### Step 1

Scheduler

-S

My Page

TICKLER

Click to open the **Scheduler**.

#### Step 2

#### Click Appointment Reports.

| Patient • | Transactions •   | Charting -     | Scheduler •                                                                                                    | Patient Views •                                                                                                    | User Views 🔹                                         | Providers •                                                                                              | Appt Reports                                                                                                    | Appt Status 🔹 |                                                                                                    | 🗸 Prod. View 📃 (                                                                                                    |
|-----------|------------------|----------------|----------------------------------------------------------------------------------------------------|----------------------------------------------------------------------------------------------------|------------------------------------------------------|----------------------------------------------------------------------------------------------------|----------------------------------------------------------------------------------------------------|---------------|----------------------------------------------------------------------------------------------------|----------------------------------------------------------------------------------------------------|
| > 💱 📅     | 🗑 🕅 式 🍳          | • 🕹 <b>R (</b> | < 8/11/202                                                                                                    | 2 🛗 🕨 🚼                                                                                                    |                                                      |                                                                                                    | 500                                                                                                    | 👗 🗊 🛅         | Î IS                                                                                                    | C 🕛 🛯 (                                                                                                    |
|           |                  |                | Daily View by use                                                                                                    | r-view Offic                                                                                                    | e: Smile Solutions - S                               | ched.\$6831.00 [                                                                                         | 6831.00]                                                                                                    | Thursday, /   | August 11, 202                                                                                                    | 2 📃 Hide Menu                                                                                                    |
|           |                  |                | User-view: Oh & H                                                                                                    | lygiene                                                                                                    |                                                      |                                                                                                    |                                                                                                    |               |                                                                                                    |                                                                                                    |
|           |                  |                | -                                                                                                    | Oh, Lir<br>LingMa<br>Smile Solu                                                                                                    | ng<br>ain<br>utions                                  |                                                                                                    | Oh, Ling<br>LingSide<br>Smile Solutic                                                                                    | ns            |                                                                                                    | Sanchez, Maria<br>Hyg1<br>Smile Solutions                                                                                                    |
|           | PL               |                | 08:00am         2           :10         2           :30         2           :50         2           :10         2           :30         2           :40         2           :20         2           :30         2           :10         2           :20         2           :30         2           :30         2           :40         2           :50         2 | Image: Solution of Neuropean Content of Neuropean Content of N | - Endosteal<br>Int Placement<br>Ixiolysis, Analgesia | X SOO Johns<br>X LING: Oh, Li<br>X Intraoral - Per<br>X Limited Oral E<br>X SOO Jones<br>X 30 Deliver/Se | son, Gary [46 / M]<br>ng<br>iapical First Radiogr<br>Eval Prob Focused<br>s, Bonnie [46 / F]<br>NG: Oh, Ling<br>at Crown | aphic Image   | X SIN Adam<br>X Periodic Ora<br>X Prophylaxis<br>X Bitewings - I<br>X Intraoral - PU<br>X SOO Rog<br>X D HYGSAN<br>X UL Perio Sca<br>X LL Perio Sca<br>X X | Is, Abigail [40 / F]<br>GSAN: Sanchez, Maria<br>I Evaluation<br>- Child<br>Four Radiographic Image<br>eriapical First Radiograph<br>ers, Toby [43 / M]<br>A: Sanchez, Maria<br>aling Root Planing 4+T/P<br>aling Root Planing 4+T/P |
|           |                  |                | 10:00am<br>:10                                                                                                    | X SIN Dixon, Jackson [36 / M]                                                                                                    |                                                      | X EN B P I                                                                                               | on, Zak [38 / M]<br>ING: Oh Ting                                                                                         |               | X SCA Taylo                                                                                                    | or, Zachary [23 / M]<br>N: Sanchez, Maria                                                                                                    |
| FROM      | SUBJECT          | PHONE          | :20<br>:30<br>:40                                                                                                    | Z28 Endodontic Therapy, Premo                                                                                                    | lar Tooth                                            | Emergency                                                                                                |                                                                                                    |               | X Prophylaxis<br>X Periodic Ora<br>X Bitewings - I                                                                                                    | - Adult<br>Il Evaluation<br>Four Radiographic Image                                                                                                    |
| Jenny L   | Please call Regi | 949-332-2194   | :50                                                                                                    | X<br>X SCA Howard, Carrie [28 / F]                                                                                                    |                                                      |                                                                                                    |                                                                                                    |               | X Intraoral - Pe                                                                                                    | eriapical First Radiograph                                                                                                    |
| Ling Oh   | Please call Bru  |                | :10<br>:20<br>:30                                                                                                    | EN LING: Oh, Ling     A MOD Onlay Porcelain/Ceram     K                                                                                                    | ic Three Surfaces                                    |                                                                                                    |                                                                                                    |               | X HYGSAN: S<br>X Periodic Ora<br>X Periodontal                                                                                                    | Sanchez, Maria<br>Il Evaluation<br>Maintenance                                                                                                    |

#### Step 3

Click Lab Report, then set the required criteria.

**Note:** In this example, the criteria is set to Not Received and an Appointment Date Range is specified. Denticon will show any cases that have been sent out but not yet been received, and are due within the specified date range. **Note:** Reports can be generated for specific labs or providers, and frequently used reports with the same search criteria can be added to My Favorites for ease of access.

Utilities 🔻 Office Smile Solutions [100] Scheduler Patient 🔻 Transactions • Charting • Reports • Setup • Help 🔻 My Page Logout -╆�ॏऄॕऄॾऄ**₽**₽₽₽₽₽ ₩ **0**800088888 曲 8 ∎⊗ Appointment Reports PGID :4363 / OID :100 SELECT REPORT REPORT CRITERIA CLEAR CRITERIA Appointment List Appointments **REPORT TYPE** PRINT FORMAT Confirmed Via Vendors Appointment List Not Sent 

Not Received PDF 
 Excel O Due Date Missed Appointments Appointment Time Not Marked As Missed Stamps OFFICE/GROUP PROVIDER New Patier ts via Appointment Detail • Office Office Group Provider ALL 👌 SELECT Appointments SELECT 100 Lab Report Lab Cost Report DUE DATE LAB SmartAssist Report Card SELECT Due Date ALL 08/11/2022 Lab APPOINTMENT DATE RANGE Ê Start Date 08/15/2022

## Step 4

#### Click **Print / Preview**.

| Scheduler       Patient *       Transactions *       Charting *       Reports *       Utilities *       Setup *       Help *       My Page       Logout       Office       Smile Solutions [100] *         Image: Scheduler       Image: Scheduler                                                                                                    |                         |
|----------------------------------------------------------------------------------------------------|-------------------------|
| ₩ ✿ � ₱ ₩ ₩ ₩ ₩ ₽ ₽ ₽ ₽ ₽ ₩ ₩ ₩ ₽ ₩ ₽ ₽ ₽ ₽ ₽                                                                                                    |                         |
| Appointment Reports                                                                                                    |                         |
|                                                                                                    | PGID :4363 / OID :100 🖕 |
| SELECT REPORT CRITERIA REPORT CRITERIA                                                                                                    | CLEAR CRITERIA          |
| Appointment List Appointments<br>Confirmed Via Vendors REPORT TYPE PRINT FORMAT                                                                                                    |                         |
| Appointment List Not Sent Not Received      PDF Excel      Due Date                                                                                                    |                         |
| Not Marked As Missed         Stamps         OFFICE/GROUP         PROVIDER                                                                                                    |                         |
| New Patients via<br>Appointments     Appointment Detail     Office Croup     Provider     ALL                                                                                                    | SELECT                  |
| O Lab Report     Image: Description of the sector of the sector of the se |                         |
| DUE DATE LAB                                                                                                    |                         |
| Due Date     08/11/2022     Lab     ALL                                                                                                    | SELECT                  |
| APPOINTMENT DATE RANGE                                                                                                    |                         |
| Start Date 08/15/2022                                                                                                    |                         |
| End Date 08/17/2022                                                                                                    |                         |
| EXCLUDE PATIENT TYPE EXCLUDE RESP. PARTY TYPE                                                                                                    | W + UPDATE MY FAVORITES |

| Appt Date  | Time            | Provider      | Patient Name         | Phone#                                   | Description        | Lab Sent  | Lab Due   | Charge |
|------------|-----------------|---------------|----------------------|------------------------------------------|--------------------|-----------|-----------|--------|
| Lab : Crea | tive Dental I   | .ab Pho       | ne# : 665-441-7898   |                                          |                    |           |           |        |
| Lab Sent o | n : August 1,   | 2022          |                      |                                          |                    |           |           |        |
| 8/15/2022  | 9:00 AM         | LOPEZC        | Bello, Carlos        | (H) : 555-555-5559<br>(C) : 555-555-5554 | Deliver/Seat Crown | 8/1/2022  | 8/15/2022 | 0.0    |
| Lab Sent o | n : August 2,   | 2022          | •                    |                                          |                    |           |           |        |
| 8/17/2022  | 2:30 PM         | LING          | Nunez, Maria         | (C) : 949-788-6658<br>(W) : 323-578-5166 | Deliver Nightguard | 8/2/2022  | 8/17/2022 | 0.0    |
| Total Appo | intments for    | ab, Creative  | e Dental Lab : 2     |                                          |                    |           | - 1 1     |        |
|            |                 |               |                      |                                          |                    |           |           |        |
| Lab : New  | port Dental I   | _ab Pho       | ne# : 949-872-0000   |                                          |                    |           |           |        |
| Lab Sent o | n : August 1,   | 2022          |                      |                                          |                    |           |           |        |
| 8/15/2022  | 1:30 PM         | LING          | Cook, Cynthia        | (C) : 949-651-2157<br>(W) : 949-632-1456 | Deliver Nightguard | 8/1/2022  | 8/15/2022 | 0.0    |
| Lab Sent o | n : August 11   | , 2022        | •                    | ·                                        | ·                  |           |           |        |
| 8/16/2022  | 10:00 AM        | LING          | Howard, Courtney     | (H) : 906-789-7897<br>(C) : 906-789-7899 | Deliver Stayplate  | 8/11/2022 | 8/16/2022 | 0.0    |
| Total Appo | intments for    | ab, Newpor    | t Dental Lab : 2     |                                          |                    |           |           |        |
| Lab : Seas | ide Crown A     | And Bridge    | Phone# : 949-900     | )-0000                                   |                    |           |           |        |
| Lab Sent o | n : July 25, 20 | )22           |                      |                                          |                    |           |           |        |
| 8/17/2022  | 10:00 AM        | LING          | Kaza, Tanvi          | (C) : 555-555-5555                       | Deliver/Seat Crown | 7/25/2022 | 8/15/2022 | 0.0    |
| Total Appo | intments for    | ab, Seaside   | Crown And Bridge : 1 | l                                        |                    |           |           |        |
| Total Appo | intment for, S  | mile Solution | ons : 5              |                                          |                    |           |           |        |
| Grand Tota | Annointmer      | uts:5         |                      |                                          |                    |           |           |        |

| Appt Date From: 8/15/2022    | Offices: 100    | Exclude Pat Type : None            | Labs : ALL |      |
|------------------------------|-----------------|------------------------------------|------------|------|
| Thru: 8/17/2022              | Providers : ALL | Ex Resp Party Type : None          |            |      |
|                              |                 | Lab Sent Not Received Appointments |            |      |
| Printed : 10/24/2022 8:52 AM |                 | PlanetDDS (c) 2003 - 2022          | Page : 1 d | of 1 |
|                              |                 |                                    |            |      |

A breakdown of the case details will appear, including the appointment date, due date, contact details, information on when the cases were sent and their expected due date.

# Checking-in a Lab Case

#### Step 1

From the main Denticon window, click the **Search Patient** field. Type in the patient's last name, then first name, separated with a comma, then hit **enter**. This will open up the patient's record.

н

| Sched   | Iler Patient • | Transactions • Charting • | Reports • Utilities • | Setup • Help • | My Page Logout | Office Smile Solution | ons [100] 🔹                                                                                                    |
|---------|----------------|---------------------------|-----------------------|----------------|----------------|-----------------------|----------------------------------------------------------------------------------------------------|
|         | \$ 🖻 🗓         | 🕅 🕅 📅 🎝 🎝 Ŗ               | . 🚍 🖶 🛃 🛒 쨱           | . 🕜 🕵 🖓 🕐      | ]?₹#           | 😽 Morgan,Susan        | <u>ଥ</u> • ଥ                                                                                                    |
| My Page |                |                           |                       |                |                |                       | PGID :4363 / OID :100                                                                                                    |
| MY TAS  | KS             |                           |                       |                | ANNOUNCEMENTS  |                       |                                                                                                    |
|         |                | PLAN                      | NET DDS               |                | Dentio         | con News              | Denticon New Features Newsletter<br>New in this edition: Denticon Changes,<br>Denticon University, Power User Summit 2022<br><u>Read More</u> |
| TICKLE  | \$             |                           |                       |                | Late           | est Blog              | Latest Dental Blog                                                                                                    |
| 1       | FROM           | SUBJECT PH                | ONE POST DATE         | CREATED DATE   |                |                       | Read about "How DSOs Can Increase<br>Productivity at Dental Practices"                                                                        |
|         | Jenny L        | Please call Regi 949      | 9-332-2194 09/13/2022 | 09/13/2022     |                | F                     | Boad Our Latest Place                                                                                                    |
|         | l ina Oh       | Please call Bru           | 09/06/2022            | 09/06/2022     |                |                       | Reau Our Latest Biog                                                                                                    |

#### Step 2

Click the **Patient Overview** icon and find the upcoming appointment scheduled for the patient.

Т

| Schecule                                   | r P                      | atient | • Tr    | ansactio | ns 🔻          | Charting             | • Rej      | oorts 🔻   | Utilities | s <b>v</b> | Setup     |      | Help 🔹           |
|--------------------------------------------|--------------------------|--------|---------|----------|---------------|----------------------|------------|-----------|-----------|------------|-----------|------|------------------|
|                                            | \$                       |        | T W     | PN       | ши<br>ТХ      |                      | ⋧⋿         |           | 2 루       | SMS        | 9 🕔       |      | s 🕑 [            |
| Patient Ov                                 | erview                   |        |         |          |               |                      |            |           |           |            |           |      |                  |
| Patient Info                               | ormatio                  | n 🔕    |         |          |               |                      |            |           |           | Pat        | ient ID : | 198  | Edit             |
| Nickname                                   |                          |        |         |          |               |                      |            | Home C    | Office    | Smile      | e Solutio | ons  |                  |
| Morgan, Si                                 | usan                     |        |         |          |               |                      |            | Chart #   |           |            |           |      |                  |
| 1247 Sand                                  | y Beac                   | h Driv | /e      |          |               |                      |            | First Vis | sit       | 10/1       | 7/2022    |      |                  |
| Newport B                                  | each, C                  | CA 92  | 660     |          |               |                      |            | Last Vis  | sit       | 10/1       | 7/2022    |      |                  |
|                                            |                          |        |         |          |               |                      |            | Fee Scl   | nedule 🕄  | )          |           |      |                  |
| (H): 949-63                                | 32-1479                  | Э      |         |          |               |                      |            | Provide   | r         | Oh, l      | _ing DM   | D    |                  |
| (C): 949-63                                | 32-1479                  | Э      |         |          |               |                      |            | Hygieni   | st        |            |           |      |                  |
| (W):                                       |                          |        |         |          |               |                      |            | Referra   | I Туре    | Inter      | net-Web   | site |                  |
| Birth Date                                 |                          |        |         | 2/10/1   | 965           |                      |            | Referre   | d By      |            |           |      |                  |
| Age / Sex                                  |                          |        |         | 57 / F   |               |                      |            | Referre   | d To      |            |           |      |                  |
| Patient Typ                                | be                       |        |         |          |               |                      |            | Last Pe   | rio Chart |            |           |      |                  |
| Patient No                                 | te                       |        |         |          |               |                      |            |           |           |            |           |      |                  |
| Medical Ale<br>(2/9/2022 8:5<br>Questionna | erts:<br>5 AM PT<br>aire | .)     |         | No Kn    | own C         | Concerns or I        | ssues, Ar  | kles Sw   | əll       |            |           |      |                  |
| Recalls 🚦                                  |                          |        |         |          |               |                      |            |           |           |            |           |      |                  |
| Code                                       | Interv                   | al     | RecallD | ate      | Rea           | son                  |            |           |           | Sch D      | ate       | 5    | Sch Time         |
| D0120                                      | 6 M +                    | 1D     |         |          | Peri          | odic Oral Ev         | luation    |           |           |            |           |      |                  |
| D0210                                      | 3 Y +                    | 1D     |         |          | Intra<br>Imag | ioral - Compl<br>ies | ete Serie: | s Of Rad  | iographic |            |           |      |                  |
| Appointmen                                 | nts                      |        |         |          |               |                      |            |           | Ar        | chived /   | Appt      |      |                  |
| Date                                       |                          | Time   |         | Office   | С             | peratory             | Status     |           | Prdr      |            | en        | Last | Updated          |
| 11/21/2022                                 |                          | 08:50  | AM      | Bri      | L             | ingSide              | Schedul    | əd        | LING      | ;          | 30        | JEN  | NYLMS            |
| 10/17/2022                                 |                          | 09:00  | AM      | Bri      | L             | ingMain              | Checked    | Out       | LING      | (          | 50<br>20  | PDD  | DS4363           |
| 9/29/2022                                  |                          | 02:00  | PM      | Bri      | L             | ingMain<br>ingMain   | Unconfir   | med       | LING      | (          | 50<br>50  | PDL  | )54363<br>)54363 |
| 0.20.2022                                  |                          | 00.00  |         |          | L .           | inginani             | Sheerin    | mou       | LING      |            |           |      |                  |

#### Step 3

Click the **blue hyperlink** to open the Scheduler. The appointment will be highlighted with a red border.

|                                            | _                     |         |         |           |               |              |                        |            |           |           |          |        |         |
|--------------------------------------------|-----------------------|---------|---------|-----------|---------------|--------------|------------------------|------------|-----------|-----------|----------|--------|---------|
| Schedule                                   | r                     | Patient | T T     | ransactio | ns 🔹          | Charting     | <ul> <li>Re</li> </ul> | ports 🔹    | Utilities |           | Setup 🔻  | ·      | Help 🔹  |
| 🛗 🏦                                        | <b>\$</b>             |         | T V     | PN        | TX            |              | <b>R</b> E             | ) 💾 💈      | 2 🔎       | <b>вм</b> | 0        |        |         |
| Patient Ove                                | ervie                 | v       |         |           |               |              |                        |            |           |           |          |        |         |
| Patient Info                               | orma                  | ion 🚺   |         |           |               |              |                        |            |           | Pati      | ent ID : | 198    | Edit    |
| Nickname                                   |                       |         |         |           |               |              |                        | Home O     | ffice     | Smile     | Solutio  | ns     |         |
| Morgan, Su                                 | usan                  |         |         |           |               |              |                        | Chart #    |           |           |          |        |         |
| 1247 Sand                                  | y Be                  | ach Dri | ve      |           |               |              |                        | First Visi | it        | 10/17     | /2022    |        |         |
| Newport Be                                 | each                  | CA 92   | 660     |           |               |              |                        | Last Visi  | t         | 10/17     | /2022    |        |         |
|                                            |                       |         |         |           |               |              |                        | Fee Sch    | edule 🕄   |           |          |        |         |
| (H): 949-63                                | 32-14                 | 79      |         |           |               |              |                        | Provider   |           | Oh, L     | ing DMI  | D      |         |
| (C): 949-63                                | 32-14                 | 79      |         |           |               |              |                        | Hygienis   | ;t        |           |          |        |         |
| (W):                                       |                       |         |         |           |               |              |                        | Referral   | Туре      | Intern    | et-Web   | site   |         |
| Birth Date                                 |                       |         |         | 2/10/1    | 965           |              |                        | Referred   | I By      |           |          |        |         |
| Age / Sex                                  |                       |         |         | 57 / F    |               |              |                        | Referred   | ΙΤο       |           |          |        |         |
| Patient Typ                                | be                    |         |         |           |               |              |                        | Last Per   | io Chart  |           |          |        |         |
| Patient Not                                | te                    |         |         |           |               |              |                        |            |           |           |          |        |         |
| Medical Ale<br>(2/9/2022 8:5<br>Questionna | erts:<br>5 AM<br>aire | νт)     |         | No Kn     | own (         | Concerns or  | lssues, Ar             | ikles Swe  | II        |           |          |        |         |
| Recalls 🚦                                  |                       |         |         |           |               |              |                        |            |           |           |          |        |         |
| Code                                       | Inte                  | val     | RecallD | ate       | Rea           | son          |                        |            |           | Sch Da    | ate      | S      | ch Time |
| D0120                                      | 6 M                   | + 1D    |         |           | Peri          | odic Oral Ev | aluation               |            |           |           |          |        |         |
| D0210                                      | 3 Y                   | + 1D    |         |           | Intra<br>Imac | aoral - Comp | lete Serie             | s Of Radio | ographic  |           |          |        |         |
| Appointmen                                 | nts                   |         |         |           |               |              |                        |            | Are       | chived A  | ppt      |        |         |
| Date                                       |                       | Time    |         | Office    | C             | Operatory    | Status                 |            | Prdr      | L         | en       | Last l | Jpdated |
| 11/21/2022                                 | 2                     | 08:50   | MA (    | Bri       | L             | ingSide      | Schedul                | ed         | LING      | 3         | 0        | JENN   | IYLMS   |
| 10/17/2022                                 |                       | 09:00   | D AM    | Bri       | L             | ingMain      | Checked                | d Out      | LING      | 6         | 0        | PDDS   | 54363   |
| 9/29/2022                                  |                       | 02:00   | ) PM    | Bri       | L             | ingMain      | Unconfi                | med        | LING      | 6         | 0        | PDDS   | 54363   |
| 8/25/2022                                  |                       | 03:00   | PN      | BLI       | L             | ingiviain    | Unconfil               | mea        | LING      | 6         | 0        | PDDS   | 54363   |

#### Step 4

To edit, right-click the **appointment block** and select **Edit**.

| Providers * Appt Po                           | porte —            | nnt Stet  |       |             |      |
|-----------------------------------------------|--------------------|-----------|-------|-------------|------|
|                                               |                    |           |       |             |      |
|                                               |                    | 。 🖳       |       |             |      |
| - Sched.\$0.00 [\$0.00]                       |                    | Monday,   | Novem | ber 21, 202 | 2    |
|                                               |                    |           |       |             |      |
| C<br>L                                        | h, Ling<br>ingSide |           |       |             |      |
| Smir                                          | e Solutions        |           |       |             |      |
| Emergency                                     |                    |           |       | Recall/Re   | care |
|                                               |                    |           |       |             |      |
|                                               |                    |           |       |             |      |
| X SIN Morgan, Susan [5                        | 57 / F]            |           |       |             |      |
| X B LING: Oh, Ling<br>X 14 Deliver/Seat Crown |                    |           |       | ecall/Re    | care |
| Emorgonov                                     | Edit               |           |       |             | bro  |
| Linergency                                    | Cut                |           |       |             | are  |
|                                               | Copy               | ماييل     |       |             | are  |
|                                               | Delete             | uie       |       |             |      |
|                                               |                    |           |       |             | _    |
| Restorative                                   | Go To              |           |       | Þ           | •    |
|                                               | Set Stat           | us        |       | ►           |      |
|                                               | Print              |           |       |             | •    |
|                                               | Open Si            | martAssis | st    |             |      |
|                                               |                    |           |       |             |      |
|                                               |                    |           |       |             |      |
|                                               |                    |           |       |             |      |
|                                               |                    |           |       |             |      |

## Step 5

Add the **Lab Cost** if desired, then check the **Received on** box.

#### Step 6

Click the **V**, then select the date the lab case was received.

| ): 2/10/1965<br>: 198<br>11<br>At 08:50  | 1<br>(21/2022 V   | Гуре | Age/Se<br>First Vis | c: 57 /              | 5                |                          |                                  |                                              |              |             |                   |          |                                       |                         |
|------------------------------------------|-------------------|------|---------------------|----------------------|------------------|--------------------------|----------------------------------|----------------------------------------------|--------------|-------------|-------------------|----------|---------------------------------------|-------------------------|
| ) : 2/10/1965<br>: 198<br>11<br>At 08:50 | 1<br>(21/2022 V   | Гуре | Age/Se<br>First Vis | c: 57 /              | E                |                          |                                  |                                              |              |             |                   |          |                                       |                         |
| ) : 2/10/1965<br>: 198<br>11<br>At 08:50 | 1                 | Гуре | Age/Se<br>First Vis | <: 57 /              | E                |                          |                                  |                                              |              | _           | _                 |          |                                       |                         |
| ) : 2/10/1965<br>: 198<br>11<br>At 08:50 | 1<br>(21/2022 ) V | Гуре | Age/Se<br>First Vis | <: 57 /              | E                |                          |                                  |                                              |              |             |                   |          | PGI                                   | D :4363 / C             |
| At 08:50                                 | /21/2022          |      | Last Vis            | it: 10/1<br>it: 10/1 | 7/2022<br>7/2022 | Re:<br>Bal<br>Est<br>Est | spons<br>ance:<br>Ins:<br>Pat: 2 | <b>ible:</b> N<br>758.75<br>497.50<br>261.25 | 4orga<br>5 B | n, C<br>D : | Charles<br>8/22/1 | .965     | Prim. Ins:<br>800-247-46<br>Sec. Ins: | PRINCIPAL<br>95 SubID : |
| At 08:50                                 | /21/2022          |      | 🔽 Lab               |                      | Creativ          | e Dent                   | tal L ∼                          | ·                                            |              | Pro         | r.                | LING:    | Oh, Ling                              |                         |
|                                          | × MA ✓            |      | Lab Co              | st                   |                  |                          | 0.00                             | ו                                            |              |             | Short             | Notice   |                                       |                         |
| 50                                       | $\sim$            |      | 🗹 Sen               | on                   | 11               | 7/202                    | 22                               | V                                            |              | Mc          | n                 | (        | AM                                    | PN                      |
| t Pref. Prdr. LING :                     | Oh, Ling          |      | 🗹 Due               | on                   | 11/              | 18/20                    | 22                               | V                                            |              | Tu          | е                 |          | AM                                    | PN                      |
| aign ID                                  |                   |      | Recv                | vd. on               | 11/              | 17/20                    | 22                               | V                                            |              | We          | ed                | (        | AM                                    | PN                      |
|                                          |                   |      | 🚹 No Kno            | own Concerns         | < Wk.            | >                        | < 2 W                            | ks. >                                        | <            | 6 M         | ons >             |          | AM                                    | PN                      |
|                                          |                   |      |                     |                      | <                | N                        | ov 🗸                             | 2022                                         | 2 ~ ]        |             | >                 |          | AM                                    | PN                      |
|                                          | Save              | Chan | nge Provid          | er DPS li            | Sun              | Mon                      | Tue                              | Wed                                          | Thu          | Fri         | Sat               | elete Pr | oc. Delete                            | Appt.                   |
| Description                              |                   | Bill | Dur                 | . Prdı               | 30               | 31                       | 1                                | 2                                            | 3            | 4           | 5                 | Est. Pa  | at.                                   | Est. Ins.               |
| Deliver/Seat Crown                       |                   |      | 0                   | LIN                  | 6                | 7                        | 8                                | 9                                            | 10           | 11          | 12                | 0.0      | 00                                    | 0.00                    |
|                                          |                   |      |                     |                      | 20               | 14<br>21                 | 15<br>22                         | 23                                           | 24           | 18<br>25    | 19<br>26          |          |                                       |                         |
|                                          |                   |      |                     |                      | 27               | 28                       | 29                               | 30                                           | 1            | 2           | 3                 |          |                                       |                         |
|                                          |                   |      |                     |                      | 4                | 5                        | 6                                | 7                                            | 8            | 9           | 10                |          |                                       |                         |
|                                          |                   |      |                     |                      |                  | Today                    | : Tue                            | , Oct 2                                      | 5, 20        | 22          |                   | Cotol E  | -1 D-1 . 60 0                         | 0 Total Er              |

## Step 7

#### Save the appointment.

| Sch    | eduler   | Patient Views                                  | 5                                |                     |                        |                 |        |       |                         |                                     |                      |                       |                                         |                                     |                              |                      |             |                                 |                                                          |                  |                   |         |
|--------|----------|------------------------------------------------|----------------------------------|---------------------|------------------------|-----------------|--------|-------|-------------------------|-------------------------------------|----------------------|-----------------------|-----------------------------------------|-------------------------------------|------------------------------|----------------------|-------------|---------------------------------|----------------------------------------------------------|------------------|-------------------|---------|
| 6      | 7        | ८ ∣ 😣                                          |                                  |                     |                        |                 |        |       |                         |                                     |                      |                       |                                         |                                     |                              |                      |             |                                 |                                                          |                  |                   |         |
| Add/E  | Edit App | ointment                                       |                                  |                     |                        |                 |        |       |                         |                                     |                      |                       |                                         |                                     |                              |                      |             |                                 | PGID :4363                                               | 3 / OI           | D:100             | <u></u> |
| *<br>i |          | Patient: 1<br>(H): 949-6<br>(C): 949-6<br>(W): | Morgan, 5<br>32-1479<br>532-1479 | Susan<br>BE<br>Ə ID | ) : 2/10/1965<br>: 198 |                 |        | Туре  | A <u>c</u><br>Fii<br>La | ge/Sex:<br>rst Visit:<br>ast Visit: | 57 /<br>10/1<br>10/1 | F<br>7/2022<br>7/2022 | <b>Resp</b><br>Balar<br>Est II<br>Est P | nce: 758.<br>ns: 497.<br>Pat: 261.2 | : Morga<br>75 BI<br>50<br>:5 | n, Charl<br>D : 8/22 | es<br>/1965 | <b>Pri</b><br>800<br><b>Sec</b> | <b>n. Ins:</b> PRINCI<br>-247-4695 Sub<br><b>:. Ins:</b> | PAL F<br>DID : 7 | INANCIAL<br>86453 |         |
| Oper   | atory    | LingSide                                       | ~                                | Date                |                        | 11/21/202       | 2      | V     |                         | Lab                                 |                      | Creative              | e Denta                                 | I L V                               |                              | Prdr.                | LIN         | G: Oh,                          | Ling                                                     |                  | $\sim$            |         |
| Statu  | S        | Scheduled                                      | ~                                | Starts              | At                     | 08:50 V AM      | 1 ~    |       | La                      | ab Cost                             |                      |                       |                                         | 0.00                                |                              |                      | ort Notice  | )                               |                                                          |                  |                   |         |
| Prod.  | Туре     | Delivery                                       | <b>~</b>                         | Duratio             | on                     | 30              | $\sim$ | )     |                         | Sent on                             |                      | 11,                   | /7/2022                                 | 2 V                                 |                              | Mon                  |             |                                 | Λ                                                        | PM               |                   |         |
|        | lissed   | Cancelled                                      |                                  | Patien              | t Pref. Prdr.          | LING : Oh, Ling | g      |       |                         | Due on                              |                      | 11/                   | 18/2022                                 | 2 V                                 |                              | Tue                  |             |                                 | Λ                                                        | PM               |                   |         |
| Notes  | S        | Add                                            | Notes Ma                         | cro Campa           | aign ID                |                 |        |       |                         | Recvd. o                            | 'n                   | 11/                   | 17/2022                                 | 2 V                                 |                              | Wed                  |             |                                 | Λ                                                        | PM               |                   |         |
|        |          |                                                |                                  |                     |                        |                 |        |       |                         | No Known C                          | Concerns             | or Issues, A          | Ankles Sw                               | vell                                |                              | Thu                  |             |                                 | 1                                                        | PM               |                   |         |
|        |          |                                                |                                  |                     |                        |                 |        |       |                         |                                     |                      |                       |                                         |                                     |                              | Fri                  |             |                                 | Λ                                                        | PM               |                   | -       |
| Trea   | tments   |                                                |                                  |                     |                        |                 | Sav    | ve Ch | nange l                 | Provider                            | DPS I                | ns. Verifica          | ation                                   | Post                                | Close                        |                      | Delete      | Proc.                           | Delete Appt.                                             |                  | Calc. Tim         | ıe      |
|        | St.      | Code                                           | ТН                               | Surf                | Description            |                 |        | В     | sill                    | Dur.                                | Prd                  | r.                    | Prdr. U                                 | nits                                |                              |                      | Est.        | Pat.                            | Est. Ins                                                 | 5.               | Fee D             |         |
|        | S        | ZD0100                                         | 14                               |                     | Deliver/Seat Cr        | own             |        |       |                         | 0                                   | LIN                  | G                     |                                         |                                     |                              |                      | (           | 0.00                            | 0.0                                                      | 0                | 0.00              |         |
| Tx P   | Plans    | Quick Add                                      |                                  |                     |                        |                 |        |       |                         |                                     |                      |                       |                                         |                                     |                              |                      | Total       | Est. Pa                         | at.: \$0.00 Tot                                          | al Fee           | : \$0.00          |         |
| _      |          |                                                |                                  |                     |                        |                 |        |       | A                       | vdd                                 |                      |                       |                                         |                                     |                              |                      |             |                                 |                                                          |                  |                   |         |

The lab case has now been checked-in and saved.

**Note:** The appointment block will contain a lab beaker with a check mark denoting that the lab case has been received.

| Schedule       | r •  | Patient      | Views •                         | User Views 🔹        | Providers •        | Appt Reports                          | Appt Status 🔹  |              | Prod. View                       | Quick Save View   | Smile Solutions | [100]                                    | <ul> <li>My Page</li> </ul> |
|----------------|------|--------------|---------------------------------|---------------------|--------------------|---------------------------------------|----------------|--------------|----------------------------------|-------------------|-----------------|------------------------------------------|-----------------------------|
| < 11/2         | 21/2 | 2022         | > 🚼                             |                     | 1 📅 1 📆            | 🛱 🖸 🗘                                 | 👗 🗊 🛅          | Û IS         | C 🕕 🕻                            |                   | H   🔁 🗞         | 😝 Search Patie                           | ent 🗕                       |
| Daily View     | by u | ser-view     | Offi                            | ce: Smile Solutions | - Sched.\$0.00 [\$ | 0.00]                                 | Monday, Noverr | ber 21, 2022 | 🔲 Hide Menu                      | Hide Provider Tin | e 4 🗸           | PGIE                                     | 0 :4363 / OID :100          |
| User-view:     | Oh 8 | & Hygiene    |                                 |                     |                    |                                       |                |              |                                  |                   |                 |                                          |                             |
| -              |      |              | Oh, Lir<br>LingMa<br>Smile Solu | ng<br>ain<br>utions |                    | Oh, Ling<br>LingSide<br>Smile Solutio | ons            |              | Sanchez, I<br>Hyg1<br>Smile Solu | Maria<br>Itions   |                 | Hansen, Helen<br>Hyg2<br>Smile Solutions | -                           |
| 08:00am        |      | Implants     |                                 |                     | Emergency          | /                                     |                | Recall/Rec   | are                              |                   | Recall/Recare   |                                          | 08:00am                     |
| :20            |      |              |                                 |                     |                    |                                       |                |              |                                  |                   |                 |                                          | :20                         |
| :30            |      |              |                                 |                     |                    |                                       |                |              |                                  |                   |                 |                                          | :30                         |
| :40            |      |              |                                 |                     | X C N Mor          | gan Supan [57 / 5]                    |                |              |                                  |                   |                 |                                          | :40                         |
| 09:00am        |      | Crown/Bridge | )                               |                     |                    | NG: Oh Ling                           |                | Recall/Rec   | are                              |                   | Recall/Recare   |                                          | 09:00am                     |
| :10            |      |              |                                 |                     | X 14 Deliver/      | Seat Crown                            |                |              |                                  |                   |                 |                                          | :10                         |
| :20            |      |              |                                 |                     | _                  |                                       |                |              |                                  |                   |                 |                                          | :20                         |
| :40            |      |              |                                 |                     | Emergency          |                                       |                | Recall/Rec   |                                  |                   | Recall/Recare   |                                          | :40                         |
| :50            |      |              |                                 |                     |                    |                                       |                |              |                                  |                   |                 |                                          | :50                         |
| 10:00am        |      | Endodontic   |                                 |                     |                    |                                       |                | Recall/Rec   | are                              |                   | Perio           |                                          | 10:00am                     |
| :10            |      |              |                                 |                     |                    |                                       |                |              |                                  |                   |                 |                                          | :20                         |
| :30            |      |              |                                 |                     |                    |                                       |                |              |                                  |                   |                 |                                          | :30                         |
| :40            |      |              |                                 |                     | Restorative        | 9                                     |                |              |                                  |                   |                 |                                          | :40                         |
| .30<br>11:00am |      | Restorative  |                                 |                     |                    |                                       |                | Perio        |                                  |                   | Recall/Recare   |                                          | 11:00am                     |
| :10            |      |              |                                 |                     |                    |                                       |                |              |                                  |                   |                 |                                          | :10                         |
| :20            |      |              |                                 |                     |                    |                                       |                |              |                                  |                   |                 |                                          | :20                         |
| :30            |      |              |                                 |                     |                    |                                       |                |              |                                  |                   |                 |                                          | :40                         |
| :50            |      |              |                                 |                     |                    |                                       |                |              |                                  |                   |                 |                                          | :50                         |
| 12:00pm        |      |              |                                 |                     |                    |                                       |                |              |                                  |                   |                 |                                          | 12:00pm                     |
| :10<br>:20     |      |              |                                 |                     |                    |                                       |                |              |                                  |                   |                 |                                          | :10                         |
| :30            |      |              |                                 |                     |                    |                                       |                |              |                                  |                   |                 |                                          | :30                         |
|                |      |              |                                 |                     |                    |                                       |                |              |                                  |                   |                 |                                          |                             |

# Running a Lab Cost Report

#### Step 1

#### From the Scheduler, click **Appointment Reports**.

| Scheduler •                                | Patient Views Views Pr                                                                                                    | oviders • Appt Reports Appt Status •                                                                                          | HIPAA Y Prod. View Quick Save View                                                                                                    | Smile Solutions [100] 🔹 👻                | My Page                                    |
|--------------------------------------------|----------------------------------------------------------------------------------------------------|----------------------------------------------------------------------------------------------------|----------------------------------------------------------------------------------------------------|------------------------------------------|--------------------------------------------|
| < 8/11/20                                  | 22 🛗 🖸 🛱 🖬 ଟ 🕯                                                                                                    | i 🖏 👼 🖸 🗘 🔛 🗐 🕯                                                                                                    | 🛍   S C U L R A O (                                                                                                    | 📙   📴 🔯   😻 Search Patient               | Q                                          |
| Daily View by us                           | ser-view Office: Smile Solutions - Sch                                                                                                    | ed.\$6831.00 [\$6831.00] Thursday, A                                                                                          | August 11, 2022 🔲 Hide Menu 🔲 Hide Provider T                                                                                                    | ime 4 🗸 PGID :4363                       | / OID :100                                 |
| User-view: Oh 8                            | & Hygiene                                                                                                    |                                                                                                    |                                                                                                    |                                          |                                            |
| •                                          | Oh, Ling<br>LingMain<br>Smile Solutions                                                                                                    | Oh, Ling<br>LingSide<br>Smile Solutions                                                                                       | Sanchez, Maria<br>Hyg1<br>Smile Solutions                                                                                                    | Hansen, Helen<br>Hyg2<br>Smile Solutions | ->                                         |
| 08:00am<br>:10<br>:20<br>:30<br>:40<br>:50 | Soo Chavez, Maria [41 / F]     Iso Chavez, Maria [41 / F]     Songial Placement Implant - Endosteal     19 Bone Graft At Time Of Implant Placement     Inhalation Of Nitrous Oxide (Anxiolysis, Analgesia     X                                                                                                    | X SOO Johnson, Gary [46 / M]<br>X LING: Oh, Ling<br>X Intraoral - Periapical First Radiographic Image                         | X       SIN       Adams, Abigail [40 / F]         X       EN       HYGSAN: Sanchez, Maria         X       Periodic Oral Evaluation         X       Prophylaxis - Child         X       Bitewings - Four Radiographic Images         X       Intraoral - Periapical First Radiographic Image | Recall/Recare                            | 08:00am<br>:10<br>:20<br>:30<br>:40<br>:50 |
| 09:00am<br>:10<br>:20<br>:30<br>:40<br>:50 |                                                                                                    | Limited Oral Eval Prob Focused     Limited Oral Eval Prob Focused     Soco Jones, Bonnie [46 / F]     X So Deliver/Seat Crown | X       Soc       Rogers, Toby [43 / M]         X       P       HYGSAN: Sanchez, Maria         X       UL Perio Scaling Root Planing 4+T/Per Quad         X       LL Perio Scaling Root Planing 4+T/Per Quad         X       X         X       X                                            | Recall/Recare<br>Recall/Recare           | 09:00am<br>:10<br>:20<br>:30<br>:40<br>:50 |
| 10:00am<br>:10<br>:20<br>:30<br>:40<br>:50 | X       SIN       Dixon, Jackson [36 / M]         X       LING: Oh, Ling         X       28 Endodontic Therapy, Premolar Tooth         X       X         X       X         X       X         X       X         X       X         X       X         X       X         X       X         X       X                                                                                                    | X S N Johnson, Zak [38 / M]<br>X EN R LING: Oh, Ling<br>Emergency                                                             | <ul> <li>X SCA Taylor, Zachary [23 / M]</li> <li>X EN HYGSAN: Sanchez, Maria</li> <li>X Prophylaxis - Adult</li> <li>X Periodic Oral Evaluation</li> <li>X Bitewings - Four Radiographic Images</li> <li>X Intraoral - Periapical First Radiographic Image</li> </ul>                       | Perio                                    | 10:00am<br>:10<br>:20<br>:30<br>:40<br>:50 |
| 11:00am<br>:10<br>:20<br>:30<br>:40        | Image: Second Strate       Second Strate         Image: Second Strate       Second Strate         Image: Second Strate       Second Strate <td< td=""><td></td><td>SCA Turner, Joshua [26 / M]     HYGSAN: Sanchez, Maria     Periodic Oral Evaluation     Periodontal Maintenance     X</td><td>Recall/Recare</td><td>11:00am<br/>:10<br/>:20<br/>:30<br/>:40</td></td<> |                                                                                                    | SCA Turner, Joshua [26 / M]     HYGSAN: Sanchez, Maria     Periodic Oral Evaluation     Periodontal Maintenance     X                                                                                                    | Recall/Recare                            | 11:00am<br>:10<br>:20<br>:30<br>:40        |

Lab Tracking 20

| Step 2                                   |                                                                 | Step 3                                                                                     |                                                                                                    |
|------------------------------------------|-----------------------------------------------------------------|--------------------------------------------------------------------------------------------|----------------------------------------------------------------------------------------------------|
| Select Lab Cost Repo                     | ort.                                                            | Under <b>Report Criteria</b> , choose either a<br>Due Date, Received Date or appointme     | Sent Date,<br>ent date range.<br>Note: The recommended<br>filter is by received date in<br>a particular date range. |
| Scheduler Patient • Transacti            | ions ∗ Charting ∗ Reports ∗                                     | Utilities • Setup • Help • My <mark>'</mark> age Logout <b>Office <mark>Smile</mark> S</b> | Solutions [100] 🛛 🔻                                                                                                 |
| 🛗 🏦 🗇 💱 📅 🕅 🔛<br>Appointment Reports     | 📅 🎝 🎝 <mark>F</mark> r 🖨 🖶 💆                                    | 루 꽥 🕔 🥸 🕢 🖸 🤃 🛠 📩 🖶 🛛 Search P                                                             | ratient 횑 🗖 🥸<br>PGID :4363 / OID :100 🛁                                                                            |
| SELECT REPORT                            |                                                                 |                                                                                            | CLEAR CRITERIA                                                                                                    |
| Appointment List                         | <ul> <li>Appointments</li> <li>Confirmed Via Vendors</li> </ul> | REPORT TYPE                                                                                | PRINT FORMAT                                                                                                    |
|                                          |                                                                 | All Sent Date Due Date  • Received Date                                                    | PDF      Excel                                                                                                    |
| Missed Appointments Not Marked As Missed | Stamps                                                          | OFFICE/GROUP                                                                               | PROVIDER                                                                                                    |
| Nou/ Dationts via                        |                                                                 | Office Office Group                                                                        | Provider ALL                                                                                                    |
| Appointments                             |                                                                 | 100 SELECT                                                                                 |                                                                                                    |
| Lab Report                               | Lab Cost Report                                                 | LAB                                                                                        |                                                                                                    |
| SmartAssist Report Card                  |                                                                 | Lab ALL SELECT                                                                             |                                                                                                    |
|                                          |                                                                 | LAB RECEIVED DATE RANGE                                                                    |                                                                                                    |
|                                          |                                                                 | Start Date 07/01/2022                                                                      |                                                                                                    |
|                                          |                                                                 | End Date 07/31/2022                                                                        |                                                                                                    |
|                                          |                                                                 | EXCLUDE PATIENT TYPE                                                                       | EXCLUDE RESP. PARTY TYPE                                                                                            |
|                                          |                                                                 | None SELECT                                                                                | None                                                                                                    |

#### Step 2

#### Click Print / Preview.

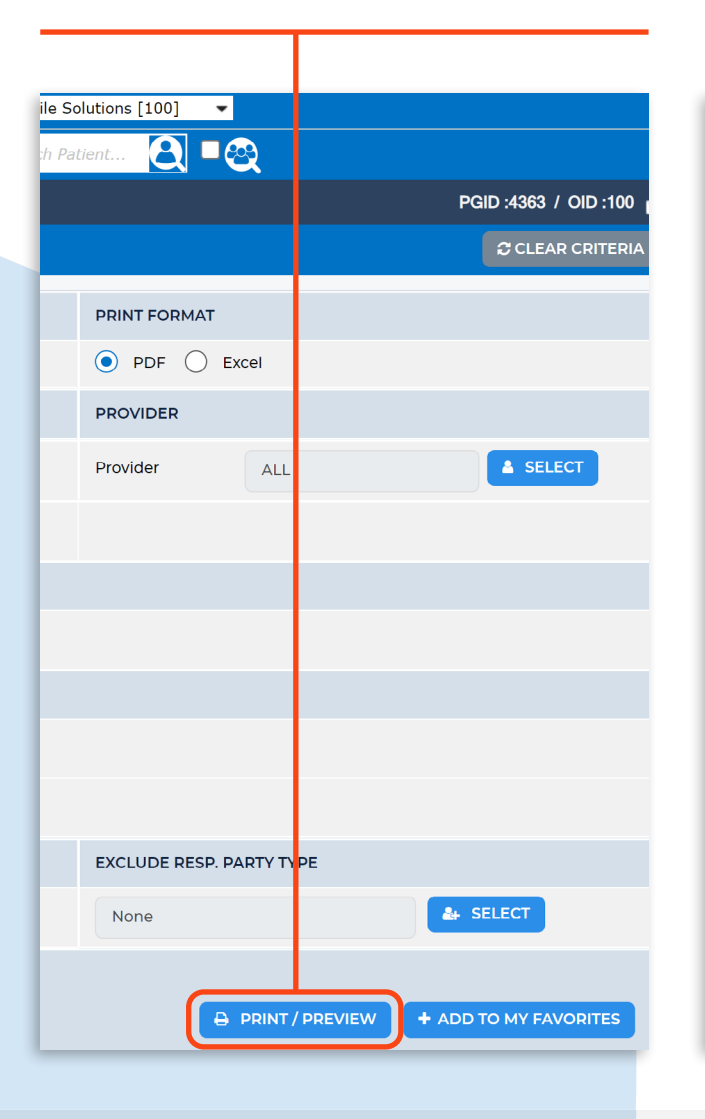

# The cases that were sent during the specified dates will now be shown, as well as the total lab costs.

| Appt Date     | Time           | Provider      | Patient Name         | Description               | Charges | Lab Sent  | Lab Due   | Lab Recv  | Lab Cost |
|---------------|----------------|---------------|----------------------|---------------------------|---------|-----------|-----------|-----------|----------|
| Lab : Creat   | tive Dental L  | ab Phon       | e# : 665-441-7898    |                           |         |           |           |           |          |
| 7/7/2022      | 2:30 PM        | LING          | Emerson, Carl        | Deliver/Seat Crown        | 0.00    | 6/16/2022 | 7/7/2022  | 7/7/2022  | 85.00    |
| 7/5/2022      | 10:40 AM       | LING          | Baker, Harmony       | Deliver/Seat Crown        | 0.00    | 6/21/2022 | 7/5/2022  | 7/5/2022  | 95.00    |
| 7/6/2022      | 2:30 PM        | LING          | Bhatt, Raj           | Deliver Space Maintainer  | 0.00    | 6/22/2022 | 7/6/2022  | 7/6/2022  | 45.00    |
| 7/7/2022      | 9:00 AM        | LOPEZC        | Cohen, Tiffany       | Deliver Veneers           | 0.00    | 6/23/2022 | 7/6/2022  | 7/6/2022  | 310.00   |
| 7/18/2022     | 9:00 AM        | LOPEZC        | Kaza, Zara           | Deliver/Seat Crown        | 0.00    | 7/4/2022  | 7/18/2022 | 7/18/2022 | 70.00    |
| 7/21/2022     | 9:00 AM        | LOPEZC        | Bello, Carlos        | Deliver Partial - Upper   | 0.00    | 7/7/2022  | 7/21/2022 | 7/20/2022 | 95.00    |
| Total Appoir  | ntments for la | ab, Creative  | Dental Lab : 6       | <b>I</b>                  | 0.00    |           |           |           | 700.00   |
| Lab : Newn    | ort Dental I   | ab Phor       | ne# : 949-872-0000   |                           |         |           |           |           |          |
| 7/6/2022      | 1:00 PM        | LOPEZC        | Bello, Juan          | Deliver Bridge            | 0.00    | 6/22/2022 | 7/6/2022  | 7/6/2022  | 145.00   |
| 7/11/2022     | 9:00 AM        | LOPEZC        | Hayes, Lincoln       | Deliver Partial - Upper   | 0.00    | 6/27/2022 | 7/11/2022 | 7/11/2022 | 75.00    |
| 7/15/2022     | 9:00 AM        | LING          | Everhart, Patrick    | Deliver Retainer - Upper  | 0.00    | 7/1/2022  | 7/8/2022  | 7/3/2022  | 100.00   |
| 7/18/2022     | 1:30 PM        | LING          | Lane, Jimmy          | Deliver Space Maintainer  | 0.00    | 7/4/2022  | 7/18/2022 | 7/18/2022 | 39.00    |
| 7/28/2022     | 9:10 AM        | LING          | Jones, Terrance      | Deliver Denture - Lower   | 0.00    | 7/6/2022  | 7/28/2022 | 7/28/2022 | 75.00    |
| 7/29/2022     | 9:00 AM        | LOPEZC        | White, Tyeshia       | Deliver Stayplate         | 0.00    | 7/13/2022 | 7/29/2022 | 7/29/2022 | 95.00    |
| Total Appoi   | ntments for la | ab, Newport   | Dental Lab : 6       | 1                         | 0.00    |           |           |           | 529.00   |
| Lab : Seasi   | ide Crown A    | nd Bridge     | Phone# : 949-900-    | 0000                      |         |           |           |           |          |
| 7/12/2022     | 10:00 AM       | LING          | Johnson, Melvin      | Deliver Bridge            | 0.00    | 6/28/2022 | 7/12/2022 | 7/12/2022 | 165.00   |
| 7/19/2022     | 10:00 AM       | LING          | Morgan, Charles      | Deliver Bridge            | 0.00    | 7/5/2022  | 7/19/2022 | 7/19/2022 | 145.00   |
| 7/19/2022     | 3:30 PM        | LING          | Patel, Keya          | Deliver/Seat Crown        | 0.00    | 7/5/2022  | 7/19/2022 | 7/19/2022 | 75.00    |
| 7/20/2022     | 9:00 AM        | LOPEZC        | Rogers, Sarah        | Deliver/Seat Crown        | 0.00    | 7/6/2022  | 7/20/2022 | 7/20/2022 | 75.00    |
| 7/22/2022     | 10:00 AM       | LOPEZC        | Dixon, Jackson       | Deliver/Seat Crown        | 0.00    | 7/8/2022  | 7/22/2022 | 7/22/2022 | 85.00    |
| 7/25/2022     | 9:00 AM        | LOPEZC        | Johnson, Greg        | Deliver Bridge            | 0.00    | 7/11/2022 | 7/25/2022 | 7/25/2022 | 179.00   |
| 7/27/2022     | 2:30 PM        | LING          | Nunez, Maria         | Deliver/Seat Crown        | 0.00    | 7/11/2022 | 7/27/2022 | 7/27/2022 | 85.00    |
| 7/26/2022     | 10:00 AM       | LING          | Jones, Bonnie        | Deliver/Seat Crown        | 0.00    | 7/12/2022 | 7/26/2022 | 7/25/2022 | 95.00    |
| Total Appoin  | ntments for la | ab, Seaside   | Crown And Bridge : 8 | I                         | 0.00    |           |           |           | 904.00   |
| Total Appoir  | ntments for,   | Smile Solutio | ons : 20             |                           | 0.00    |           |           |           | 2,133.00 |
| Grand Total   | Appointmen     | ts : 20       |                      |                           | 0.00    |           |           |           | 2,133.00 |
|               |                |               |                      |                           |         |           |           |           |          |
| Date From : 7 | 7/1/2022       | Offices       | : 100                | Exclude Pat Type : NONE   |         |           | Labs : A  | LL        |          |
| Thru : 7      | 7/31/2022      | Providers     | : ALL                | Ex Resp Party Type : NONE |         |           |           |           |          |
|               |                |               |                      | Lab Cost Report           |         |           |           |           |          |

#### Smile Solutions Lab Cost Report

#### Lab Tracking 21